## Literaturverwaltung mit Citavi

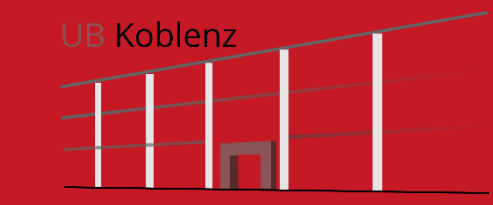

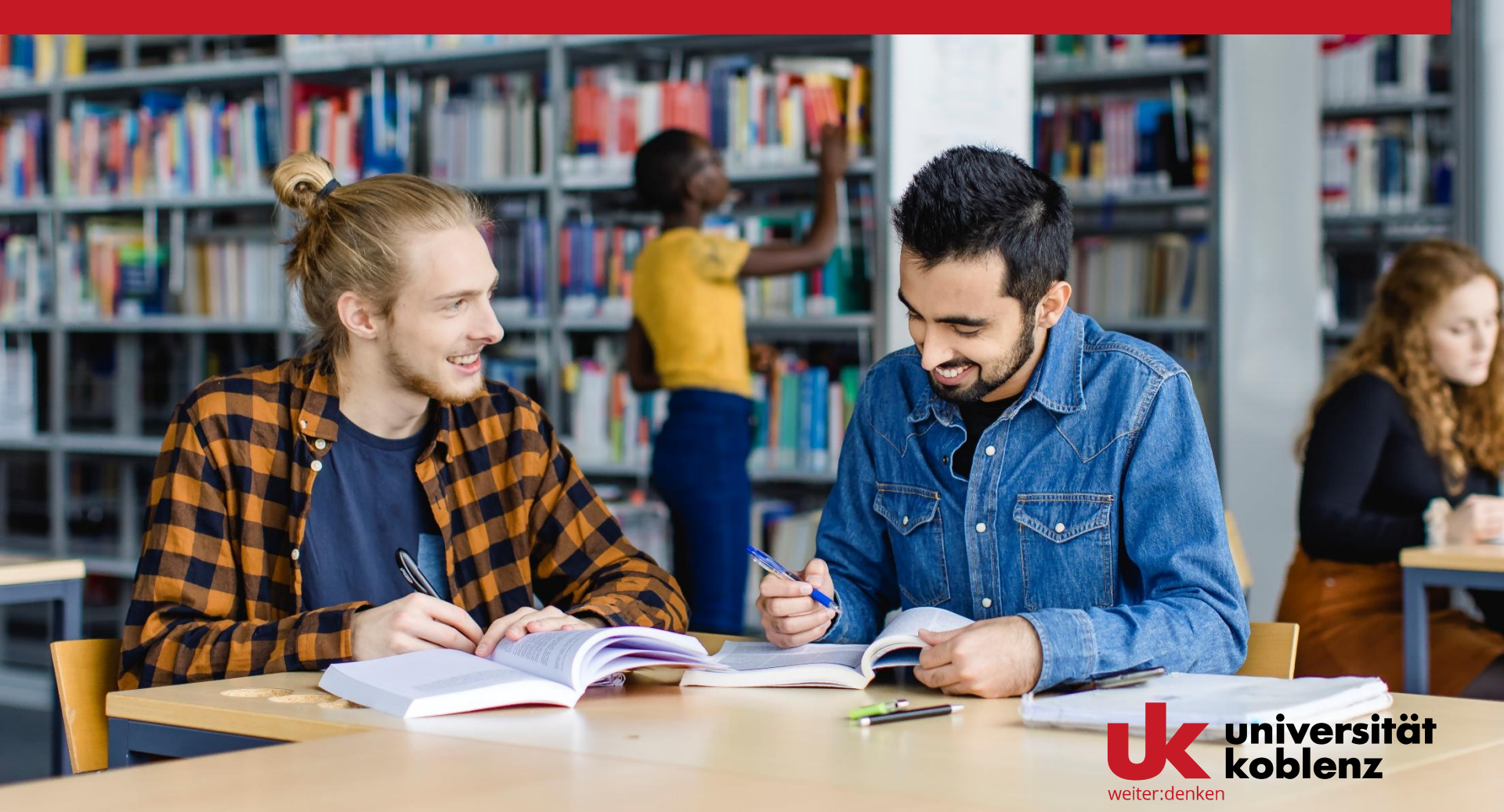

## > Installieren und starten

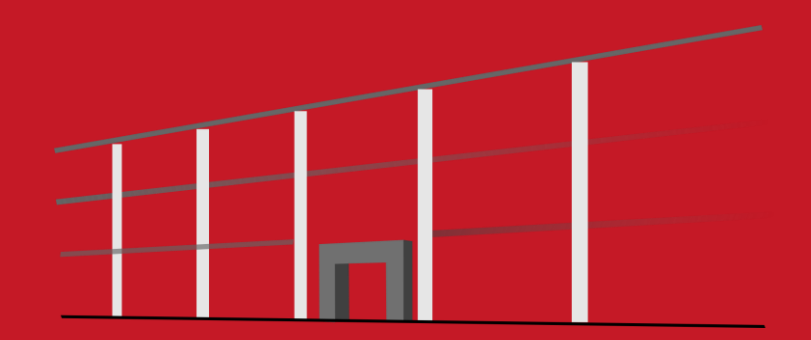

### Installation von Citavi – Informationen von ZIMT

Citavi 6 können Sie für Windows hier herunterladen: <u>https://www.citavi.com/de/download</u>.

Für Geräte unter MacOS oder anderen Betriebssystemen verwenden Sie bitte Citavi Web. Sie können sich direkt über die Option "Meine Hochschule" (Web Version "Mit Universität fortfahren") anmelden, Sie können beim ersten Start auswählen, dass Sie schon ein Konto haben.

Die Anmeldung erfolgt nach Auswahl des Standorts "Universität Koblenz" mit Ihrer E-Mail Adresse und Ihrem Uni-Kennwort über unseren lokalen Shibboleth Identity Provider (Universität Koblenz), persönliche Daten werden auf diese Weise nicht weitergegeben.

Die Beta-Version des Word-Plugins ist für unsere Office 365 Lizenz freigegeben, Lesen Sie bitte auch die Beschreibung, wie Sie die Campus-Lizenz abrufen können:

https://www1.citavi.com/sub/manual-

<u>account/de/index.html?adding\_a\_site\_license.html</u> und ggf. die FAQ: <u>https://help.citavi.com/knowledge-base/article/keine-lizenz-trotz-login-</u> <u>ueber-meine-hochschule-shibboleth</u>

# > Überblick

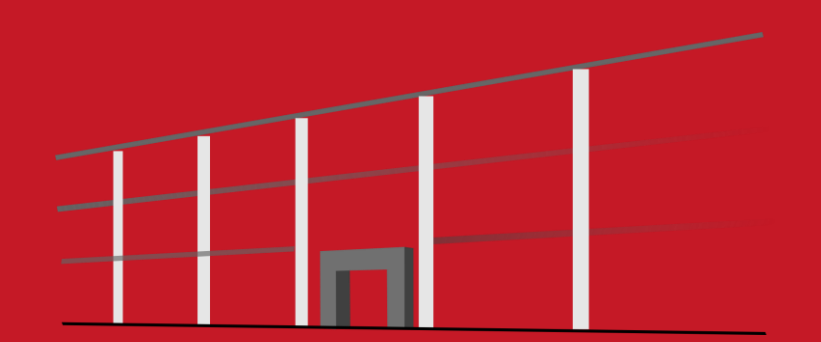

## Citavi öffnen – Überblick über die Startseite

Oitavi 6 Startfenster

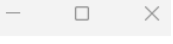

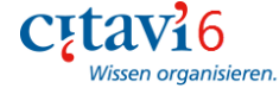

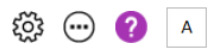

#### Zuletzt geöffnete Projekte

Bibliotheksbenutzung

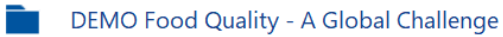

H Neues Projekt

#### Nachrichten

#### Update von Citavi Web und Citavi Assistant (18. Oktober 2022)

Wir haben ein Update für Citavi Web und Citavi Assistant herausgebracht. ErfahrenSie mehr [Weiter]

Citavi 18.10.2022 🛞

#### Herbst-Update von Citavi Web und Citavi Assistant

Wir haben weitere Updates für Citavi Web und Citavi Assistant herausgebracht. ErfahrenSie mehr [Weiter]

Citavi 29.09.2022 🛞

#### Wir stellen ein!

Unser Kunden-Support wächst weiter und wir suchen jetzt nach einer engagierten und motivierten Person, die die steigende... [Weiter]

Citavi 21.09.2022 🛞

RSS-Optionen...

## **Die Literaturverwaltung**

Links die Navigation, in der Mitte die Bearbeitung und rechts die Vorschau auf verknüpfte Dokumente oder Webseiten.

Citavi übernimmt Ihre Daten aus anderen Literaturverwaltungen. Importieren Sie auch Excel-Dateien, BibTeX-, RIS-Dateien oder Literaturlisten in anderen Formaten.

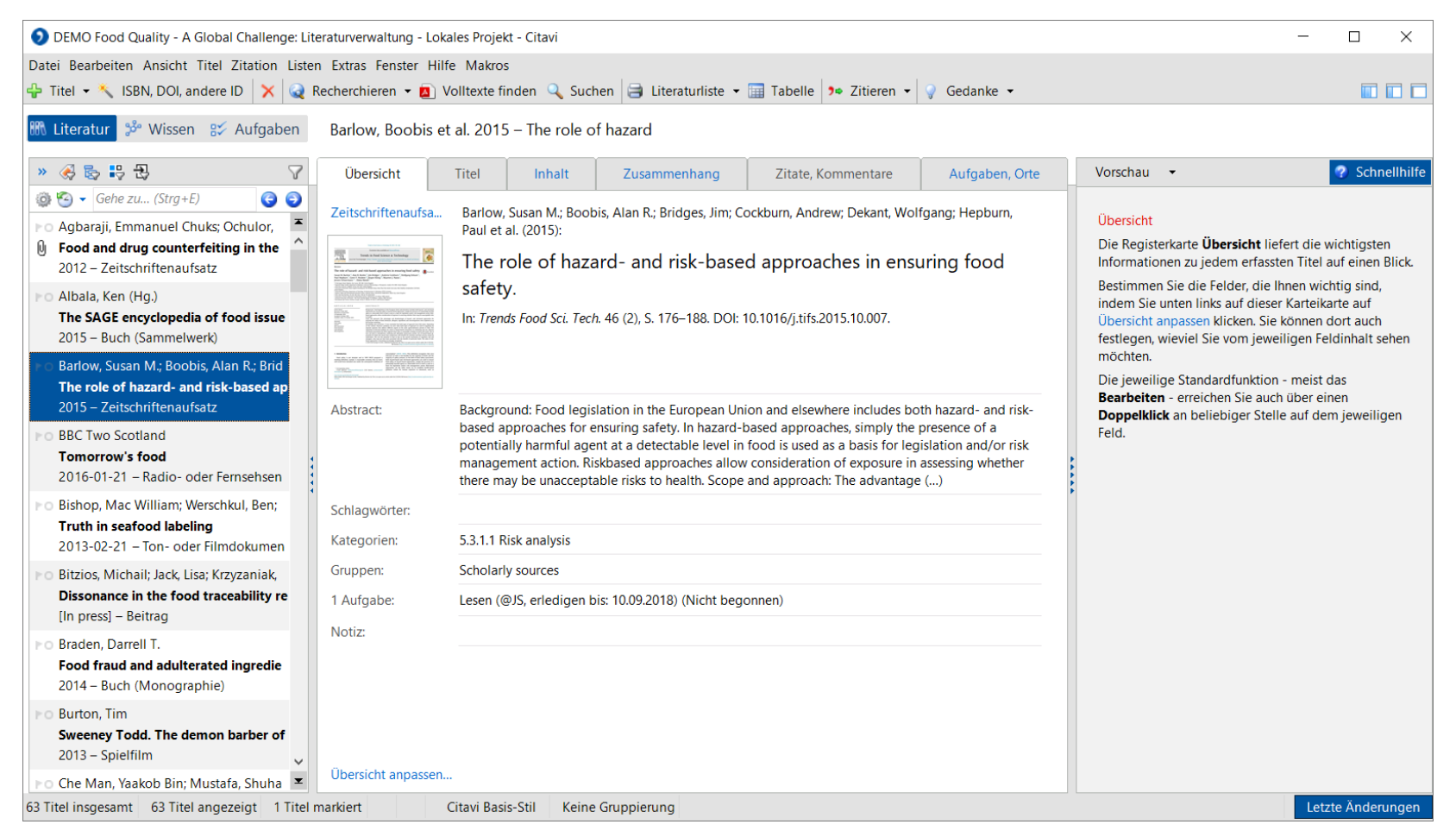

### **Die Online-Recherche**

Citavi ermöglicht die Suche in über 4500 Datenbanken: Fachbibliographien, Verbundkataloge, Nationalbibliotheken, Bibliotheks-kataloge und Buchhandelskataloge.

Dabei bildet Citavi die gleichen Suchmöglichkeiten ab wie der jeweilige Online-Katalog – und erkennt bei einer gleichzeitigen Suche in mehreren Katalogen die gemeinsamen Suchoptionen.

| DEMO Food Quality - A Global Challenge: Literaturve                                                                                                    | erwaltung - Lokales Projekt - Citavi                                      |                                                                                                    | - 🗆 X                                                                                                    |
|----------------------------------------------------------------------------------------------------|---------------------------------------------------------------------------|----------------------------------------------------------------------------------------------------|----------------------------------------------------------------------------------------------------|
| Datei Bearbeiten Ansicht Titel Zitation Listen Extra                                                                                                    | as Fenster Hilfe Makros                                                   |                                                                                                    |                                                                                                    |
| 🕂 Titel 🔻 🔨 ISBN, DOI, andere ID 🛛 🗙 🞑 Recherc                                                                                                    | :hieren 👻 🧕 Volltexte finden 🔍 Suchen 📄 Literaturliste 👻 🏢 Ta             | belle 🐤 Zitieren 🔻 🤿 Gedanke 👻                                                                                           |                                                                                                    |
| Itteratur         ⅔         Wissen         ₽         Au         DEMO Food         E           Image: Suchabfrage         Image: Suchabfrage         Image: Sucha | Quality - A Global Challenge: Online-Recherche - Lokales Projekt - Citavi | X                                                                                                    |                                                                                                    |
| » 🛞 💺 🔁                                                                                                    | and a later                                                               |                                                                                                    | Schnellhilfe                                                                                                    |
| ⓐ S ▼ Gehe zu (Strg+E) Einfache Re                                                                                                    | echerche 🕂 Datenbank/Katalog hinzufügen 🔹 🔹 🗙                             | Recherche in Online-     Datenbanken                                                                                     |                                                                                                    |
| <ul> <li>▶ O Agbaraji, Emmanuel Chuks; Ochu</li> <li>→ Zur erweiter</li> <li>▶ Food and drug counterfeiting in<br/>2012 - Zeitschriftenaufsatz</li> </ul>                                                                                                    | rten Recherche Library of Congress<br>The British Library<br>PubMed       | Wählen Sie eine oder<br>mehrere Datenbanken für<br>Ihre Recherche aus.                                                   | Übersicht liefert die wichtigsten<br>edem erfassten Titel auf einen Blick.                                                                  |
| PO Albala, Ken (Hg.)<br>The SAGE encyclopedia of food<br>2015 – Buch (Sammelwerk)                                                                                                    |                                                                           | Um Recherchequellen zu<br>ergänzen, klicken Sie auf<br><b>Datenbank/Katalog</b><br>birzuffingen                          | Felder, die Innen wichtig sind,<br>nks auf dieser Karteikarte auf<br>n klicken. Sie können dort auch<br>Sie vom jeweiligen Feldinhalt sehen |
| Barlow, Susan M.; Boobis, Alan R.<br>The role of hazard- and risk-bas<br>2015 – Zeitschriftenaufsatz                                                                                                    |                                                                           | Wenn Ihr Computer im<br>Netzwerk Ihrer Hochschule<br>oder Firma angemeldet ist,                                          | dardfunktion - meist das<br>chen Sie auch über einen<br>rliebiger Stelle auf dem jeweiligen                                                 |
| <ul> <li>BBC Two Scotland</li> <li>Tomorrow's food</li> <li>2016-01-21 – Radio- oder Fernse</li> </ul>                                                                                                    |                                                                           | klicken Sie auf <b>Lizenzierte</b><br><b>Datenbanken suchen</b> .<br>Citavi sucht für Sie die<br>Fachbibliographien, die |                                                                                                    |
| <ul> <li>Po Bishop, Mac William; Werschkul,</li> <li>Truth in seafood labeling</li> <li>2013-02-21 – Ton- oder Filmdok</li> </ul>                                                                                                    | Suchbegriffe<br>tt (alle Felder):                                         | Ihre Hochschule oder Firma lizenziert hat.                                                                               |                                                                                                    |
| Po Bitzios, Michail; Jack, Lisa; Krzyzar         Autor:           Dissonance in the food traceabi         Titel:           [In press] – Beitrag         Jahr (V)                                                                                                    | food fraud<br>/orauswahlen): Alle Jahre V                                 | •<br>•                                                                                                    |                                                                                                    |
| <ul> <li>Po Braden, Darrell T.</li> <li>Food fraud and adulterated ing<br/>2014 – Buch (Monographie)</li> </ul>                                                                                                    | (Eingabe beliebiger Jahreszahlen in der → Erweiterte                      | n Recherche)                                                                                                    |                                                                                                    |
| Burton, Tim     Sweeney Todd. The demon bart     2013 - Spielfilm     Ober     Ober                                                                                                    | rsicht anpassen                                                           | Suchen                                                                                                    |                                                                                                    |
| 63 Titel insgesamt 63 Titel angezeigt 1 Titel markiert                                                                                                    | t Citavi Basis-Stil Keine Gruppierung                                     |                                                                                                    | Letzte Änderungen                                                                                                    |

## **Volltexte finden**

Lassen Sie Citavi nach PDF-Kopien von Fachartikeln im Internet suchen.

| DEMO Food Quality - A Global Challer                                                                                                    | nge: Literaturverwaltung - Lokales Projekt - Citavi                                                                                                    |                                                                                                    | - 🗆 X                                                                                                    |
|----------------------------------------------------------------------------------------------------|----------------------------------------------------------------------------------------------------|----------------------------------------------------------------------------------------------------|----------------------------------------------------------------------------------------------------|
| Datei Bearbeiten Ansicht Titel Zitation                                                                                                    | n Listen Extras Fenster Hilfe Makros                                                                                                    |                                                                                                    |                                                                                                    |
| 🕂 Titel 🝷 🔧 ISBN, DOI, andere ID 🛛 🗙                                                                                                    | 🛛 😡 Recherchieren 🝷 👩 Volltexte finden 🔍 Suchen 🚔 Literaturliste 🝷 🔚 Tabelle 🕨 Zitieren 🝷 🦞 Gedank                                                                                                    | e 🔻                                                                                                    |                                                                                                    |
| 聞 Literatur 🐉 Wissen 😰 Aut                                                                                                    | Lokales Projekt - Citavi                                                                                                    | ×                                                                                                    | 1                                                                                                    |
| » 🌏 🗞 👯 🕃<br>@ 🕙 ▾ Gehe zu (Strg+E)                                                                                                    | Volltexte finden                                                                                                    | Volltexte finden<br>Citavi findet Volltexte von                                                                                                    | Schnellhilfe                                                                                                    |
| <ul> <li>PO Albala, Ken (Hg.)</li> <li>The SAGE encyclopedia of food i<br/>2015 – Buch (Sammelwerk)</li> <li>Barlow, Susan M.; Boobis, Alan R.;<br/>The role of hazard- and risk-base<br/>2015 – Zeitschriftenaufsatz</li> </ul>                                                                                                    | für alle Titel <ul> <li>Auch zu Titeln mit vorhandenem Datei-Anhang</li> <li>Volltexte herunterladen</li> <li>Nur Links zu Volltexten speichern</li> </ul> Suche starten         Anmelden bei https://ezproxy.uzh.ch           Anmelden bei https://ezproxy.uzh.ch                                                                                                    | <ul> <li>Zeitschriftenaufsätzen</li> <li>Zeitungsartikeln</li> <li>Beiträgen in<br/>Sammelwerken und<br/>Tagungsbänden</li> <li>Hochschulschriften</li> <li>WorldCat hilft, das</li> </ul> | Übersicht liefert die wichtigsten<br>jedem erfassten Titel auf einen Blick.<br>e Felder, die Ihnen wichtig sind,<br>inks auf dieser Karteikarte auf<br>n klicken. Sie können dort auch<br>Sie vom jeweiligen Feldinhalt sehen |
| <ul> <li>BBC Two Scotland<br/>Tomorrow's food<br/>2016-01-21 – Radio- oder Fernsel</li> <li>Bishop, Mac William; Werschkul, E<br/>Truth in seafood labeling<br/>2013-02-21 – Ton- oder Filmdoku</li> <li>Bitzios, Michail; Jack, Lisa; Krzyzan<br/>Dissonance in the food traceabil<br/>[In press] – Beitrag</li> <li>Braden, Darrell T.</li> </ul> | Titel       Volltext          Meyer, Samantha B.; Wilson, Annabelle M.; Calnan, Michael; Henderson       In the interest of food safety: a qualitative study investigating co       Volltext wird heruntergeladen         2017 - Zeitschriftenaufsatz       Barlow, Susan M.; Boobis, Alan R.; Bridges, Jim; Cockburn, Andrew; Dek       Volltext wird heruntergeladen         2015 - Zeitschriftenaufsatz       Suche nach Volltext       Suche nach Volltext         Bitzios, Michail; Jack, Lisa; Krzyzaniak, Sally-Ann Caroline; Xu, Mark       Suche nach Volltext         Dissonance in the food traceability regulatory environment and f       Suche nach Volltext         [In press] - Beitrag       Che Man, Yaakob Bin; Mustafa, Shuhaimi; Khalid, Farihah Liyana; Azmi, | Volltext-Angebot Ihrer<br>Bibliothek verfügbar zu<br>machen. Details im<br>Handbuch.                                                                                                    | ndardfunktion - meist das<br>iichen Sie auch über einen<br>eliebiger Stelle auf dem jeweiligen                                                                                                    |
| Food fraud and adulterated ingr<br>2014 – Buch (Monographie)<br>Burton, Tim<br>Sweeney Todd. The demon barb<br>2013 – Spielfilm<br>PO Che Man, Yaakob Bin; Mustafa, Sh<br>Method for identifying a pork co                                                                                                    | Method for identifying a pork content in a food       Suche nach Volltext         2010 – Patentschrift       Dai, Cong; Jiang, Min         Fake meat scandals add to Chinese food fears       Suche nach Volltext         2013 – Zeitschriftenaufsatz       Suche nach Volltext         Everstine, Karen       Suche nach Volltext         Foonomically motivated adulteration implications for food protect       Suche nach Volltext         12 %       Übernehmen                                                                                                    |                                                                                                    |                                                                                                    |
| 2010 – Patentschrift<br>PO Dai, Cong; Jiang, Min<br>63 Titel insgesamt 63 Titel angezeigt                                                                                                    | Upersicht anpassen      Titel markiert Citavi Basis-Stil Keine Gruppierung                                                                                                    |                                                                                                    | Letzte Änderungen                                                                                                    |

### Integrierte Aufgabenplanung

Citavi hilft, die vielen Aufgaben zu planen, die im Laufe der Arbeit anfallen.

Aufgaben können nach Termin oder Wichtigkeit gefiltert werden.

Die Aufgabenplanung ist speziell auf die Anforderungen beim wissenschaftlichen Arbeiten abgestimmt.

Delegieren Sie Aufgaben an andere Teammitglieder.

| () DEMO Food Quality - A Global Challeng | ge: Aufgabenplanung -  | Lokal  | es Projekt - Citavi |               |                        |                 |       |               |   | – 🗆 X                          |
|------------------------------------------|------------------------|--------|---------------------|---------------|------------------------|-----------------|-------|---------------|---|--------------------------------|
| Datei Bearbeiten Ansicht Aufgaben Lis    | ten Extras Fenster Hi  | ilfe N | /lakros             |               |                        |                 |       |               |   |                                |
| 🗣 Projektaufgabe 👻 🧷 🗙 🔍 Suche           | n 📄 Aufgabenliste      | -      | Spalten 💡 Ge        | danke 👻       |                        |                 |       |               |   |                                |
| 🎟 Literatur 🧚 Wissen 😵 Aufgab            | en Alle Aufgabe        | en     |                     |               |                        |                 |       |               |   |                                |
| Schnellauswahl Erweiterte Auswahl        | Aufgabe 🗠              | eə     | Erledigen bis       | Arbeitsstand  | Kurztitel              | Standorte       | Notiz | Zugewiesen an | ^ | Schnellhilfe                   |
|                                          | First draft of researc |        | 📋 16.11.2018        | · · · ·       |                        |                 |       | JS            |   |                                |
| Häufige Abfragen                         | Hand in research pa    |        | 07.12.2018          | •             |                        |                 |       | JS            |   | Aufgabenplanung 🔨 🔨            |
| O Meine Aufgaben                         | Proofread research p   |        | 30.11.2018          | •             |                        |                 |       | JS            |   | Titelaufgaben beziehen         |
| Alle Aufgaben                            | Entleihen              |        | <b> </b>            | •             | Braden 2014 – Food     |                 |       | JS            |   | sich auf einzelne Titel.       |
|                                          | Entleihen              |        | <b> </b>            | •             | Olmsted 2016 - Real    |                 |       | JS            |   | Projektaufgaben sind           |
| Wishtiga Aufgaben                        | Entleihen              |        | <b>1</b>            |               | Ryan 2016 – Food fr    |                 |       | JS            |   | allgemeinere Aufgaben          |
|                                          | Lesen                  |        | <b></b>             |               | Agbaraji, Ochulor et   |                 |       | JS            |   | spezielle Titel.               |
|                                          | Lesen                  |        | 10.09.2018          |               | Barlow, Boobis et al.  |                 |       | JS            |   | Für einen schnellen            |
|                                          | Lesen                  |        | <b></b>             |               | Food and Drug Adm      |                 |       | JS            |   | Überblick wählen Sie im        |
| Erledigte Aufgaben ausblenden            | Lesen                  | eÐ     | <b> </b>            | •             | Manning, Soon 2016     |                 |       | JS            |   | Bereich links die              |
| Aktualisieren                            | Lesen                  | eÐ     | <b> </b>            | •             | Manning, Soon 2016     |                 |       | JS            |   | Schnellauswahl.                |
|                                          | Lesen                  | Ð      | <b>1</b>            | •             | Manning, Soon 2016     |                 |       | JS            |   | Für differenzierte             |
|                                          | Lesen                  | Ð      | <b>`</b>            | •             | Manning, Soon 2016     |                 |       | JS            | 2 | Abfragen wählen Sie            |
|                                          | Lesen                  |        | <b> </b>            | •             | Millward 2017-03-24    |                 |       | JS            |   | Erweiterte Auswahl;            |
|                                          | Lesen                  |        | <b>1</b>            | •             | Spink, Moyer et al. 2  |                 |       | JS            |   | dort konnen Sie auch           |
|                                          | Lesen                  | GÐ     | <b>(1)</b>          | •             | Wang, He et al. 2016   |                 |       | JS            |   | speichern.                     |
|                                          | Lesen                  | GÐ     | <b>1</b>            | •             | Global Food Safety I   |                 |       | JS            |   | Per Klick auf den Konf         |
|                                          | Literaturverzeichnis   |        | <b>(1)</b>          | •             | Spink, Moyer 2011 -    |                 |       | JS            |   | einer Spalte sortieren         |
|                                          | Look up                |        | <b>1</b>            | •             | Nestec Ltd. 2016 - F   |                 |       | JS            |   | Sie die Liste. Einige          |
|                                          | Prüfen                 | eð     | <b> </b>            | •             | Manning, Soon 2016     |                 |       | JS            |   | Felder beschneiden den         |
|                                          | Prüfen                 | eə     | <b> </b>            | •             | Manning, Soon 2016     |                 |       | JS            |   | lext; er erscheint aber,       |
|                                          | Prüfen                 | eð     | <b> </b>            | •             | Manning, Soon 2016     |                 |       | JS            |   | über das Feld fahren.          |
|                                          | Prüfen                 |        |                     | •             | Toci, Farah et al. 201 |                 |       | JS            | _ | In der Spalte <b>Standerte</b> |
|                                          | Prüfen                 |        | <u> </u>            | •             | Yan 2012 – Food saf    |                 |       | JS            |   | werden nur                     |
|                                          | Titelangaben überpr    |        | <u> </u>            | •             | Dai, Jiang 2013 – Fak  |                 |       | JS            | _ | Bibliotheksstandorte           |
|                                          | Titelangaben überpr    |        |                     |               | Kelepouris, Pramatar   |                 |       | JS            |   | angezeigt.                     |
|                                          | Titelangaben überpr    |        |                     | •             | Nascimento, Santos     |                 |       | JS            | ~ | Diese Felder können Sie        |
| Keine Gruppierung 33 Aufgaben insgesa    | mt 2 Aufgaben erled    | igt    | 31 Aufgaben nicht   | erledigt 31 A | ufgaben angezeigt 1 A  | ufgabe markiert |       |               |   | Letzte Änderungen              |

### Intensive Auseinandersetzung mit Inhalten

Nutzen Sie die Vorschau, um Texte zu annotieren.

Entnehmen Sie aus PDF-Dateien direkt Zitate und kommentieren Sie diese in Citavi.

![](_page_9_Picture_3.jpeg)

### Wissen ordnen

In der Wissensorganisation erhalten Sie schnell einen Überblick über gesammelte Zitate, Gedanken und Kommentare.

Drei Werkzeuge helfen, das Wissen zu strukturieren: jedes Wissenselement kann mit beliebig vielen Schlagwörtern beschrieben und beliebig vielen Kategorien oder Gruppen zugeordnet werden.

![](_page_10_Picture_3.jpeg)

## Publizieren

Mit dem Word Add-In fügen Sie Referenzen und Zitate in Ihr Dokument ein. Citavi generiert das Verzeichnis der zitierten Literatur.

Wählen Sie aus über 8000 Zitationsstilen.

Oder nutzen Sie Citavi zusammen mit einem LaTeX-Editor.

| <del>ه</del> 5                                                                                                    | (                                                                                                    | 5 = _                                                                                                    |                                                                                                    |                                                                                                    |                                                      |                                                              | Thesis.docx                                                                                                    | - Word                                                                               |                                                                                                    |                                                                                                    |                                                                                             | T                                              | - <u></u>      | ×      |
|----------------------------------------------------------------------------------------------------|----------------------------------------------------------------------------------------------------|----------------------------------------------------------------------------------------------------|----------------------------------------------------------------------------------------------------|----------------------------------------------------------------------------------------------------|------------------------------------------------------|--------------------------------------------------------------|----------------------------------------------------------------------------------------------------|--------------------------------------------------------------------------------------|----------------------------------------------------------------------------------------------------|----------------------------------------------------------------------------------------------------|---------------------------------------------------------------------------------------------|------------------------------------------------|----------------|--------|
| Datei St                                                                                                    | tart                                                                                                    | Einfügen                                                                                                    | Entwurf Layout                                                                                                    | Referenzen                                                                                                 | Sendungen                                            | Überprüfer                                                   | Ansicht                                                                                                    | Citavi                                                                               | Vas möchten Sie tun?                                                                                                    |                                                                                                    |                                                                                             |                                                | R₁ Freigeb     | en 🖵   |
| Aufgabenberei                                                                                                    | ich                                                                                                    | Zitationsstil:<br>Gruppierung:<br>Projekt:                                                                                                    | Citavi Default Style<br>Keine Gruppierung<br>DEMO Food Quality                                                                                                    | •<br>•<br>• A Global C •                                                                                   | الله Umwande والله الله الله الله الله الله الله الل | ren                                                          | Handbuch<br>Über Citavi                                                                                                    |                                                                                      |                                                                                                    |                                                                                                    |                                                                                             |                                                |                |        |
| Ansicht Dokument Hilfe                                                                                                    |                                                                                                    |                                                                                                    |                                                                                                    |                                                                                                    |                                                      |                                                              |                                                                                                    |                                                                                      |                                                                                                    |                                                                                                    |                                                                                             |                                                | ^              |        |
| Citavi<br>Ansicht - Tite<br>Einfügen ?<br>Titel Wisse<br>Spin<br>2.1 Det<br>2.2 Em<br>3 Cases o<br>3 Fass<br>5 Toti,<br>9 Whit<br>3.1 Foc<br>9 Bh<br>9 Utit<br>1.3 Toc<br>9 Bh<br>9 Utit<br>1.1 Toc<br>9 Bh<br>9 Intit<br>1.1 Toc<br>9 Bh<br>9 Intit<br>1.1 Toc<br>9 Bh<br>9 Bh<br>9 Bh<br>9 Bh<br>9 Bh<br>9 Bh<br>9 Bh<br>9 Bh | el durch<br>Mit C<br>en Ka<br>k, Moy<br>finition<br>erging<br>of food<br>i, Farah<br>tworth,<br>od frau<br>or fara<br>of food<br>rate<br>rade<br>i, Farah<br>tworth,<br>od frau<br>od fara<br>od fara<br>beited S | asuchen(F8)<br>Dptionen einfü<br>pitel Nachwe<br>er 2011 – Defi<br>ing, Soon 2011<br>er et al. 2015 -<br><b>ns</b><br><b>g study of foo</b><br><b>fraud</b> (3)<br>ini et al. 2015 -<br>et al. 2016 – C<br>Druckman et<br><b>ud in history</b><br>2014 – Food fr<br><b>inter Current</b><br>Douglas C.; Pi<br>et al. (2015): In<br>erpretation to<br><i>chemistry</i> 189,<br>n.2014.09.106. | igen -<br>eise<br>ining the public healt<br>6 – Food Safety<br>– Introducing Food Fr<br>of fraud<br>– Supply Chain Food<br>Coffee Adulteration<br>al. 2016 – Food scare<br>(2)<br>raud and adulterated<br>– Court 1014, 02, 24<br>ark, Hyeonho; Wu, Yo<br>troducing Food Frauc<br>Russian, Korean, and<br>, pp. 102–107. DOI: | h threat<br>aud including<br>Crime & Fraud<br>s<br>ingredients<br>United Cheener<br>d including<br>Chinese | L                                                    | 1<br>1<br>2<br>2.<br>"F<br>th<br>re<br>div<br>fo<br>co<br>2. | Introduce<br>Definition<br>Definition<br>Introduce<br>Introduce<br>Intr | ns<br>a further<br>(Elliott, 2<br>'crime', v<br>rminolog<br>d practitie<br>f knowled | d background<br>challenge in this area with o<br>013) - where US led systems<br>vhich creates another diverg<br>y use is creating confusion in<br>oners to utilise the term 'foo<br>dge." (Fassam et al. 2015, p. | confusion over terminol<br>s prefer the use of 'frauc<br>gence of topics within th<br>n the system and the au<br>od crime' in order to bui<br>665) | logy - as highlig<br>d' and Europea<br>he research. Th<br>thors support<br>ild and strengti | shted by<br>n based<br>re<br>the need<br>hen a | · _ · I · 17 · | 1.18.0 |
|                                                                                                    |                                                                                                    |                                                                                                    | C                                                                                                    | itavi Default Style                                                                                        | ÷                                                    |                                                              |                                                                                                    |                                                                                      |                                                                                                    |                                                                                                    |                                                                                             |                                                |                |        |
| Seite 1 von 5                                                                                                    | 322 V                                                                                                    | Vörter 🕞                                                                                                    | Englisch (Vereinigte                                                                                                    | Staaten)                                                                                                   |                                                      |                                                              |                                                                                                    |                                                                                      |                                                                                                    |                                                                                                    | -                                                                                           |                                                | +              | 100 %  |

### Citavi Picker sichert Recherche-Ergebnisse

Die Citavi Picker sind kostenlose Erweiterungen für Internet Explorer, Firefox, Chrome und Acrobat:

Übernehmen Sie per Klick eine Webseite als Titel in Citavi.

Der Picker erkennt ISBN und

DOI-Adressen auf einer Webseite.

Ein Klick genügt, um die bibliographischen Daten nach Citavi zu übertragen.

![](_page_12_Picture_6.jpeg)

### **Im Team arbeiten**

了 子 日 同 Nutzen Sie Cloud-Projekte, wenn Sie international, in großen Gruppen oder ständig an verschiedenen Rechnern arbeiten.

Kleine Gruppen speichern ihre Projekte auf einem Netzlaufwerk.

Große Gruppen nutzen einen SQL-Server.

## > Projekt starten

![](_page_14_Picture_1.jpeg)

![](_page_14_Picture_2.jpeg)

## 1. Übung

• Suchen Sie sich ein Thema aus zu dem Sie Literatur sammeln und verwalten möchten.

Neues Projekt anlegen.

Klicken Sie im Startfenster auf Ein neues Projekt anlegen.

Geben Sie dem Projekt einen eindeutigen Namen,

z. B. *Dissertation Stadtentwicklung* und klicken Sie auf OK.

Ihre Projekte speichert Citavi entweder auf Ihrem PC lokal oder Sie legen es in der Cloud an.

![](_page_16_Figure_5.jpeg)

![](_page_17_Picture_0.jpeg)

![](_page_17_Picture_1.jpeg)

## 2. Übung

Nutzen Sie den katalogPLUS der Bibliothek und Suchen Sie zu Ihrem Thema drei gedruckte Bücher aus dem Bestand der Bibliothek heraus. 3/7 Neue Literatur zu Ihrem Thema finden mit Citavi 6 Citavi

## Literatur recherchieren mit Citavi 6

n

Ansehen auf 🕟 YouTube

Literatur recherchieren mit Citavi 6 Youtube

### Katalog hinzufügen.

### Sind Sie mit dem Internet verbunden?

## Dann klicken Sie jetzt auf Recherchieren und danach auf Datenbank/Katalog

## hinzufügen.

| Image: Second Second Secon | 《 🖗 🛱 🖏 🔨                                                                                                    | Übersicht Titel I                       | phalt Zuommenhand                       | 7itate Kommentare                                                                                                    | Aufgaben Orte 0 Dateien                                                                                                    | •                                                                   |                                         |                                         |                                              |  |  |  |  |  |
|----------------------------------------------------------------------------------------------------|----------------------------------------------------------------------------------------------------|-----------------------------------------|-----------------------------------------|----------------------------------------------------------------------------------------------------|----------------------------------------------------------------------------------------------------|---------------------------------------------------------------------|-----------------------------------------|-----------------------------------------|----------------------------------------------|--|--|--|--|--|
| dargestellt werden. Die<br>Vorlage<br>'Literatuwerzeichnis -<br>Zeitschriftenaufsatz -<br>Feld 'Autor' ist leer'        Titel:       Einfache Recherche                                                                                                    | E Cehe zu (Stre Core Core Core Core Core Core Core Co                                                                                                    | Dokumententyp:                          | Suchabfrage öffnen.                     | je öffnen. 👻 📓 Suchabfrage speichern 🔯                                                                                                  |                                                                                                    |                                                                     |                                         |                                         |                                              |  |  |  |  |  |
| reid Aulor ist reer       Itelzusätze:       Itelzusätze:                                                                                                    | Uber ittel     Kainn nicht     Autor:       dargestellt werden. Die     Titel:       Vorlage     "Literaturverzeichnis -       Zeitschriftenaufsatz -     Untertitel: |                                         | Einfache Recher<br>→ Zur erweiterten Re | che 🕂 Datenb<br>cherche 🔽 Kobler                                                                                                    | ank/Katalog hinzufügen 🔹 🔹 🗙<br>Iz Universitätsbibliothek                                                                                                    | *                                                                   | Recherche<br>Datenban<br>Wählen Si      | ne in Online-<br>Inken<br>Sie eine oder |                                              |  |  |  |  |  |
| Mitarbeiter:   Zeitschrift:   Jahrgang:   Jahrgang:   Jahr Chrauty   Jahr Chrauty   Jahr Chrauty   Jahr Chrauty   Jahr Chrauty   Jahr Chrauty   Jahr Chrauty   Jahr Chrauty   Jahr Chrauty   Jahr Chrauty   Jahr Chrauty   Jahr Chrauty   Jahr Chrauty   Jahr Chrauty   Jahr Chrauty   Jahr Chrauty   Jahr Chrauty <t< td=""><td>Feid Autor ist leer 🗸</td><td>Titelzusätze:</td><td></td><td>hbz Hc</td><td>ochschulbibliothekszentrum NRW</td><td></td><td></td><td>)atenbanken fü<br/>erche aus.</td></t<>                                                                                                    | Feid Autor ist leer 🗸                                                                                                    | Titelzusätze:                           |                                         | hbz Hc                                                                                                    | ochschulbibliothekszentrum NRW                                                                                                    |                                                                     |                                         | )atenbanken fü<br>erche aus.            |                                              |  |  |  |  |  |
| Jahrgang:   Jahr:   Heftnummer:   Seiten von-bis:   Aufsatznummer:   Online verfügbar: 4531   Suchen:   Name:   Koblenz   Anbieter:   Alle Anbieter:   Alle fachgebiet:   Alle Fachgebiet:   Alle Fachgebiet:   Alle Fachgebiet:   Batenbank:   Verlag:   Preitext (alle   Datenbank:   Verlag:   Freitext (alle   Mettere Felder   Titel:   Jahr (recause)   Soblenz Bundesanstalt f. Gewässerkunde, Deutschland   Koblenz Rheinische Landersbibliothek, Deutschland   Koblenz, Hochschule Koblenz, Deutschland   Koblenz, Hochschule Koblenz, Deutschland                                                                                                    |                                                                                                    | Mitarbeiter:<br>Zeitschrift:            |                                         | Datenbank/Katalog                                                                                                    | hinzufügen - Citavi                                                                                                    |                                                                     | ×                                       | chequellen zu<br>licken Sie auf         |                                              |  |  |  |  |  |
| Seiten von-bis:       Aufsatznummer:       Name:       koblenz       ergänzen sollen:       angemel         Online-Adresse:       Online-Adresse:       Anbieter:       Alle Anbieter       Izen       ergänzen sollen:       en such         Online verfügbar ab:       Zuletz neprüft am:       Verlag:       Freitext (alle       Alle Eachgebiet:       Alle Eachgebiete       Freitext       ergänzen sollen:       en such       ergänzen sollen:       en such       ergänzen sollen:       en such       er such       er such<                                                                                                    |                                                                                                    | Jahrgang:<br>Jahr:<br>Heftnummer:       | -                                       | Datenbank/Kata<br>Online verfügbar:                                                                                                    | alog hinzufügen<br><sup>4531</sup>                                                                                                    | Vermissen Sie eine (<br>Schreiben Sie uns, w<br>Bibliothek oder Dat | Quelle?<br>velche<br>tenbank wir        | n.<br>omputer im<br>hrer Hochschu       |                                              |  |  |  |  |  |
| Online-Adresse:   Online verfügbar ab:   Zuletzkneprüft am:   Verlag:   Datenbank   Weitere Felder   Titel:   Jahr (Vrausw)   Koblenz Bundesanstalt f. Gewässerkunde, Deutschland   Koblenz Rheinische Landesbibliothek   Koblenz Rheinische Landesbibliothek   Koblenz Rheinische Landesbibliothek   Koblenz Rheinische Landesbibliothek   Koblenz Rheinische Landesbibliothek                                                                                                    |                                                                                                    | Seiten von-bis:<br>Aufsatznummer:       |                                         | Suchen:<br>Name:                                                                                                    | koblenz                                                                                                    |                                                                     | ergänzen sollen:<br>citavi.com/database | es                                      | angemeldet i<br>auf Lizenziert<br>en suchen. |  |  |  |  |  |
| Zuletz neprüft am:       Fachgebiet:       Alle Fachgebiete       Image: Comparison of the second of the second                            |                                                                                                    | Online-Adresse:<br>Online verfügbar ab: | -                                       | Anbieter:<br>Land/Region:                                                                                                    | Alle Anbieter<br>Alle Länder/Regionen                                                                                                    | •<br>•                                                              |                                         |                                         | für Sie die<br>Iraphien, die                 |  |  |  |  |  |
| Verlag:       Freitext (alle         Datenbank:       Autor:         Weitere Felder       Titel:         Jahr (vrausw)       Koblenz Bundesanstalt f. Gewässerkunde, Deutschland         Koblenz Bundesanstalt f. Gewässerkunde, Deutschland         Koblenz Bundesanstalt f. Gewässerkunde, Deutschland         Koblenz Oberverwaltungsgericht Rheinland-Pfalz, Deutschland         Koblenz Rheinische Landesbibliothek, Deutschland         Koblenz, Hochschule Koblenz, Deutschland         Remagen, Hochschule Koblenz, Deutschland                                                                                                    |                                                                                                    | Zuletzt geprüft am:                     |                                         | Fachgebiet:                                                                                                    | Alle Fachgebiete                                                                                                    | •                                                                   |                                         |                                         | :hule oder Fir<br>at.                        |  |  |  |  |  |
| Weitere Felder       Image: Constraint of the constraint of the constraint of            |                                                                                                    | Verlag:<br>Datenbank:                   | Freitext (alle                          | Gefunden:                                                                                                    | ndesamt für Ausrüstung, Informationste                                                                                                    | chnik un                                                            |                                         |                                         |                                              |  |  |  |  |  |
|                                                                                                    |                                                                                                    | Weitere Felder                          | Titel:<br>Jahr (Verausw                 | <ul> <li>Koblenz Bur</li> <li>Koblenz Obe</li> <li>Koblenz Rhe</li> <li>Koblenz Uni</li> <li>Koblenz, Ho</li> <li>Remagen, H</li> </ul> | ndesanstalt f. Gewässerkunde, Deutschla<br>erverwaltungsgericht Rheinland-Pfalz, D<br>inische Landesbibliothek, Deutschland<br>versitätsbibliothek<br>chschule Koblenz, Deutschland<br>ochschule Koblenz, Deutschland | nd<br>eeutschla                                                     |                                         |                                         |                                              |  |  |  |  |  |

### Recherche durchführen.

Wählen Sie die Kataloge, in denen Sie recherchieren möchten, durch Klick auf das Kästchen vor dem Namen aus. Sie können Ihre Suchabfrage an mehrere Kataloge gleichzeitig senden. Geben Sie Ihre Suchbegriffe ein. Wenn Sie mehr als einen Begriff eingeben, werden die Begriffe automatisch mit UND verknüpft; Sie erhalten so weniger, dafür aber präzisere Ergebnisse. Achten Sie auf die Hilfetexte zu den Katalogen. Sie finden dort Tipps zur Suche. Ein Klick auf Suchen startet die Suche.

|               | Einfache Recherche          | 🐈 Datenbank/Katalog hinzufügen 🛊 🔻 🗙 🙄                                                          | Verfügbare Platzhalter und        |
|---------------|-----------------------------|-------------------------------------------------------------------------------------------------|-----------------------------------|
|               | → Zur erweiterten Recherche | <ul> <li>Koblenz Universitätsbibliothek</li> <li>hbz Hochschulbibliothekszentrum NRW</li> </ul> |                                   |
|               |                             | English Language Women's Literature of the 18th & 19th Centuries (Belser vi                     | # ersetzt 1 oder 0 Zeichen        |
| ACHTUNG       |                             | GBV Gemeinsamer Bibliotheksverbund                                                              | * ersetzt viele oder 0<br>Zeichen |
| Einige        |                             |                                                                                                 | <ul> <li>am Wortend*</li> </ul>   |
| Datenbanken   |                             |                                                                                                 | am *ortanfang                     |
|               |                             |                                                                                                 | • mit*en im Wort                  |
| enordern eine |                             |                                                                                                 | • me#rfac* in einem Wort          |
| eigene        |                             |                                                                                                 | Auswahl nach Jahr                 |
| Anmeldung.    |                             | Suchbegriffe                                                                                    |                                   |
| Reispiel hhz) | Freitext (alle Felder):     | wissenschaftliches Arbeiten                                                                     |                                   |
|               | Autor:                      | ▼                                                                                               |                                   |
|               | Titel:                      | ▼                                                                                               |                                   |
|               | Jahr (Vorauswahlen):        | Alle Jahre 🔹                                                                                    |                                   |
|               |                             | (Eingabe beliebiger Jahreszahlen in der → Erweiterten Recherche)                                |                                   |

Suchen

#### 🔙 Suchabfrage speichern

#### Import

\_\_\_\_

Suche nach: wissenschaftliches Arbeiten [Alle...
 Koblenz Universitätsbibliothek

 $\times$ 

8 E

465 Titel

465 / 465

465 Titel erfolgreich eingelesen.

#### Import

Um einzelne Titel zu importieren, markieren Sie diese durch Klick in die Checkbox. Wenn Sie alle recherchierten Titel in Ihr Citavi-Projekt übernehmen möchten, klicken Sie direkt auf **Titel übernehmen**.

| Autor oder Herausgeber                                                   | Jahr                                                 | litel                                            | Dublette  | - |  |  |  |  |  |  |  |
|--------------------------------------------------------------------------|------------------------------------------------------|--------------------------------------------------|-----------|---|--|--|--|--|--|--|--|
| Pinel, John P. J.; Barnes, S                                             | 2018                                                 | Biopsychologie                                   |           | ^ |  |  |  |  |  |  |  |
| Möhrle, Martin G.; Keller                                                | 1994                                                 | Wissenschaftliches Arbeiten mit SOKRATARIS. Int  |           |   |  |  |  |  |  |  |  |
| Föhl, Patrick S.; Glogner-                                               | 2017                                                 | Kulturmanagement als Wissenschaft. Grundlagen    |           |   |  |  |  |  |  |  |  |
| Bertram, Ursula                                                          | 2017                                                 | Kunsttransfer. Effizienz durch unangepasstes De  |           |   |  |  |  |  |  |  |  |
| Achermann, Dania 2016 Institutionelle Identität im Wandel. Zur Geschicht |                                                      |                                                  |           |   |  |  |  |  |  |  |  |
| Sandberg, Berit                                                          | 2017 Wissenschaftliches Arbeiten von Abbildung bis Z |                                                  |           |   |  |  |  |  |  |  |  |
| Mises, Ludwig; Polleit, Th                                               | 2014                                                 | Erinnerungen                                     |           |   |  |  |  |  |  |  |  |
| Apel, P.; Bares, I.; Baum,                                               | 1981                                                 | Die Kulturpflanze. Mitteilungen aus dem Zentrali |           |   |  |  |  |  |  |  |  |
| -                                                                        | 1980                                                 | Sächsische Akademie der Wissenschaften zu Leip   |           | × |  |  |  |  |  |  |  |
|                                                                          |                                                      | Neu recherchieren Titel übernehmen               | Schließen |   |  |  |  |  |  |  |  |

### Daten übernehmen.

Die Treffer zeigt Citavi in einer Liste an. Wenn Sie mit den Ergebnissen nicht zufrieden sind, wiederholen Sie die Suche mit anderen Begriffen. Sie können alle oder ausgewählte Treffer in Ihrem Projekt speichern. Klicken Sie dazu auf Titel übernehmen.

Denken Sie daran, die Daten zu kontrollieren und ggf. zu verbessern.

Absolut verlässlich ist letztendlich nur die Überprüfung der Daten am Buch selbst.

| Literatur 🕉 Wissen 👷 Aufgaben Brockho                                               | off 2017 – Betriebswirtso | chaftslehre in Wissenschaft und Geschichte        |             |
|-------------------------------------------------------------------------------------|---------------------------|---------------------------------------------------|-------------|
| Letzter Import 🗸 🗙                                                                  | Übersicht Titel Inh       | alt Zusammenhang Zitate, Komme Aufg               | gaben, Orte |
| 🛿 👻 🔻 Gehe zu (Strg+E) 🛛 🎯 🥥                                                        | Dokumententyp:            | Buch (Monographie)                                | ^           |
| ) Brockhoff, Dr. h.c. Klaus                                                         | Autor:                    | Brockhoff, Dr. h.c. Klaus                         |             |
| Betriebswirtschaftslehre in Wissenschaft und Geschicht<br>2017 – Buch (Monographie) | Titel:                    | Betriebswirtschaftslehre in Wissenschaft und Gesc | hichte      |
| Moll, Melanie; Thielmann, Winfried                                                  | Untertitel:               | Eine Skizze                                       |             |
| Wissenschaftliches Deutsch. Verstehen, schreiben, spre                              | Titelzusätze:             |                                                   |             |
| 2017 – Buch (Monographie)                                                           | Mitarbeiter:              |                                                   |             |
| Prexl, Lydia                                                                        | Institution:              | 2017                                              |             |
| Mit der Literaturübersicht die Bachelorarbeit meistern.                             | Jahr:<br>Verlagsort       | 2017<br>Wieshaden s I                             |             |
| 2017 – Buch (Monographie)                                                           | Verlag:                   | Springer Fachmedien Wiesbaden                     |             |
| Werner, Melanie; Vogt, Stefanie; Scheithauer, Lydia                                 | Anzahl der Bände:         | spiniger recipient incode                         |             |
| Wissenschaftliches Arbeiten in der Sozialen Arbeit                                  | Auflage:                  | 5. Aufl. 2017                                     |             |
| 2016 – Buch (Monographie)                                                           | Reihentitel:              |                                                   | •           |
|                                                                                     | Bandnr. der Reihe:        |                                                   |             |
|                                                                                     | ISBN:                     | 9783658145835                                     |             |
|                                                                                     | Beigabe im Internet:      | http://dx.doi.org/10.100//9/8-3-658-14584-2       |             |
|                                                                                     | Zuletzt geprüft am:       |                                                   |             |
|                                                                                     | DOI:                      | 10.1007/978-3-658-14584-2                         |             |
|                                                                                     | Sprache:                  | und                                               |             |
|                                                                                     | Notiz:                    | Brockhoff, Prof. Dr. Dr. h.c. Klaus (Verfasserin) | ~           |
|                                                                                     | 🎉 Lokale Datei 🔻 🍘        | 🖇 Internetadresse 🗙 🏟                             |             |
|                                                                                     | E [Web] dx.dd             | i.org/10.1007/978-3-658-14584-2                   |             |

## > Literatur erfassen

![](_page_24_Picture_1.jpeg)

![](_page_24_Picture_2.jpeg)

![](_page_25_Picture_0.jpeg)

Vorhandene Literatur in Ihrem Citavi 6 Projekt erfassen - YouTube

Citavi besteht aus drei Programmteilen: Literaturverwaltung (Literatur), Wissensorganisation (Wissen) und Aufgabenplanung (Aufgaben).

🕅 Literatur 🕉 Wissen 🛿 🛠 Aufgaben

### Eingabemaske wählen.

Klicken Sie auf Titel und wählen Sie aus der Liste den passenden Dokumententyp.

![](_page_26_Figure_4.jpeg)

### Tipp:

Wenn Sie mit dem Internet verbunden sind, können Sie Bücher mit ISBN schnell aufnehmen. Klicken Sie auf, geben Sie die ISBN ein und klicken Sie auf Eingabe übernehmen. Citavi lädt die Titelangaben herunter.

![](_page_27_Picture_2.jpeg)

## 3. Übung

- Erfassen Sie die drei Bücher aus dem Bestand der UB in Ihrem Citaviprojekt.
  - Erfassen Sie ein Buch manuell und die beiden anderen über die ISBN

## > Den Citavi Picker nutzen

![](_page_29_Picture_1.jpeg)

Der Picker ist ein kostenloses Zusatzprogramm für den Internet Explorer, Mozilla Firefox, Google Chrome und Adobe Acrobat und Acrobat Reader. Sie können sie nutzen, um Webseiten und PDF-Dokumente in Ihr Projekt zu übernehmen.

#### Eine Webseite aufnehmen.

Citavi muss dazu geöffnet sein. Wenn Sie eine Webseite in Ihr Projekt übernehmen möchten, öffnen Sie im Browser mit der rechten Maustaste das Kontextmenü Wählen Sie Webseite als Titel aufnehmen. Citavi legt im aktuell geöffneten Projekt einen neuen Titel vom Typ »Internetdokument« an und übernimmt die Metadaten der Webseite. Falls die Webmaster versäumten, die Metadaten vollständig zu vermerken, bessern Sie von Hand nach.

![](_page_30_Figure_3.jpeg)

### Tipp:

PDF-Kopie erstellen. Webseiten gehen schnell wieder offline, sichern Sie sie daher gleich in Form einer PDF-Kopie. Rufen Sie dazu die Webseite nach der Aufnahme in der Citavi-Vorschau auf und klicken auf Als PDF speichern.

| 🔗 😓 🖶 🕄                                                                                                    |                       | rsicht                                            | Titel                                 | Inhalt              | Zusammenhang                    | Zitate, Komme          | Aufgaben, Orte | 1 Datei         | - [W         | b] https://www                              | v.wissenschaftli | iches-arbeiten.org/                                            | 🕜 Schnellh        |
|----------------------------------------------------------------------------------------------------|-----------------------|---------------------------------------------------|---------------------------------------|---------------------|---------------------------------|------------------------|----------------|-----------------|--------------|---------------------------------------------|------------------|----------------------------------------------------------------|-------------------|
| 🎯 🕙 ▼ Gehe zu (Strg+E) 🔞 (                                                                                                    | Do                    | umenter                                           | ntyp:                                 | Int                 | ternetdokument                  |                        |                | Extras          | - 🖻 /        | Als PDF speichern                           | 🤎 🥮 Wörtli       | ches Zitat 🧔 🗊 🌾                                               | 🕘 Mehr 🔻          |
| <ul> <li>Anleitung zum Schreiben einer Hausarbeit</li> <li>Internetdokument</li> </ul>                                                             | Au<br>Tit             | or:<br>:l:                                        |                                       | Ar                  | nleitung zum Schreib            | en einer Hausarbeit    |                |                 |              |                                             |                  | Datenschutz &                                                  | Impressum         |
| O Brockhoff, Dr. h.c. Klaus<br>Betriebswirtschaftslehre in Wissenschaft und Geschi<br>2017 – Buch (Monographie)                                    | cht Tit<br>Mi         | elzusätze:<br>arbeiter:                           | :                                     |                     |                                 |                        |                | Wi              | isse<br>rhei | nscha<br>iten                               | ftlich           | Du kannst ein<br>Inhaltsverzeichnis fe<br>erstellen? Teste dic | ehlerfrei<br>h in |
| <ul> <li>Moll, Melanie; Thielmann, Winfried</li> <li>Wissenschaftliches Deutsch. Verstehen, schreiben, sp<br/>2017 – Buch (Monographie)</li> </ul> | ore Ins<br>Jał        | ausgeber<br>itution:<br>r:                        | er:                                   |                     |                                 |                        |                |                 |              |                                             |                  | unserem Quiz zum<br>Bibliographieren!                          |                   |
| Prexl, Lydia<br>Mit der Literaturübersicht die Bachelorarbeit meiste<br>2017 – Buch (Monographie)                                                  | rn. Au                | ineinung<br>lage:<br>hentitel:<br>mmer:           | jsort:                                |                     |                                 |                        | -              | STAR<br>FAQ     | TSEITI<br>I  | E<br>FORUM                                  |                  | Suche                                                          | n                 |
| O Werner, Melanie; Vogt, Stefanie; Scheithauer, Lydia<br>Wissenschaftliches Arbeiten in der Sozialen Arbeit<br>2016 – Buch (Monographie)           | Or<br>Lei<br>Zu<br>We | ine-Adre<br>zte Aktua<br>etzt gepri<br>itere Feld | esse:<br>alisierur<br>rüft am:<br>der | htt<br>ng:<br>: 07. | tps://www.wissensch<br>.12.2016 | naftliches-arbeiten.or | g/             | Du bist<br>Anle | hier: Sta    | art »<br><b>g zum Sc</b><br>der ersten Haus | chreiben         | a einer Haus                                                   | arbeit            |

## 4. Übung

- Nutzen Sie den Citavi Picker aus Ihrem Browser heraus und speichern Sie eine Internetseite ab, die zu Ihrem Projekt passt.
- Speichern Sie den aktuellen Status der Seite als PDF ab.

![](_page_33_Picture_0.jpeg)

![](_page_33_Picture_1.jpeg)

6/7 Texte auswerten und Wissen organisieren mit Citavi 6

## Wissen gewinnen mit Citavi 6

Ansehen auf 🕞 YouTube

Texte auswerten und Wissen organisieren mit Citavi 6 (youtube.com)

ſ

Eine intellektuelle Erschließung ermöglicht einen schnellen Überblick über die thematischen Schwerpunkte der vorliegenden Referenz. Innerhalb eines Projekts können Titeldatensätze mit Hilfe von Schlagworten und Kategorien gegliedert und durch einheitliche Benennung zu inhaltlichen Einheiten zusammengeführt werden.

### Schlagworte:

In vielen Fällen sind nach dem Import von Titeldaten bereits Schlagworte vorhanden, welche die vorliegende Ressource thematisch beschreiben. Diese Schlagworte können abgeändert, gelöscht oder um weitere ergänzt werden.

| A                                                                                                    | Übersicht Titel Inhalt Zusammenhang Zitate, Kom                                            |
|----------------------------------------------------------------------------------------------------|--------------------------------------------------------------------------------------------|
| <ul> <li>Gehe zu (Strg + E)</li> <li>Gehe zu (Strg + E)</li> <li>O –</li> <li>Anleitung zum Schreiben einer Hausarbeit<br/>Internetdokument</li> <li>PO Brockhoff, Dr. h.c. Klaus<br/>Betriebswirtschaftslehre in Wissenschaft und Geschich<br/>2017 – Buch (Monographie)</li> </ul> | Schlagwörter:<br>Deutsch; Wissenschaftliches Arbeiten; Wissenschaftssprache<br>Kategorien: |
| Moll, Melanie; Thielmann, Winfried<br>Wissenschaftliches Deutsch. Verstehen, schreiben, spr<br>2017 – Buch (Monographie)                                                                                                    | Gruppen:                                                                                   |
| Prexl, Lydia<br>Mit der Literaturübersicht die Bachelorarbeit meistern<br>2017 – Buch (Monographie)                                                                                                    | Wechselseitige Verweise                                                                    |
| Werner, Melanie; Vogt, Stefanie; Scheithauer, Lydia<br>Wissenschaftliches Arbeiten in der Sozialen Arbeit<br>2016 – Buch (Monographie)                                                                                                    | Dieser Titel verweist auf<br>Kein Eintrag                                                  |

Um einen Überblick aller in einem Citavi-Projekt hinterlegten Schlagworte zu erhalten, wird der Citavi-Teilbereich "Wissen" benötigt. Die Schlagworte werden in der linken Spalte angezeigt.

Bei Auswahl des jeweiligen Schlagwortes wird die Ressource angezeigt, auf welche sich das Wort bezieht. Ist das Schlagwort für mehrere Titel in diesem Projekt vergeben, so werden alle betreffenden Referenzen angezeigt.

| atei Bearbeiten Ansicht Wisser                                | nselemente Zitation Li | sten Extras Fen    | ister | r Hilfe                                |                                                                                           |
|---------------------------------------------------------------|------------------------|--------------------|-------|----------------------------------------|-------------------------------------------------------------------------------------------|
| 🕨 Wissenselement 🔻 🗐 Zitat I                                  | kommentieren 🤌 🗙       | 🔍 Suchen           |       | 🕽 Liste 🔻 🤿 Gedanke 🔻                  |                                                                                           |
| n Literatur 💝 Wissen 💖                                        | Aufgaben               |                    |       |                                        |                                                                                           |
| 条 😓 🖶                                                         |                        |                    |       | Studium                                |                                                                                           |
| 🚳 🎯 Gehe zu (Strg+Alt+E)                                      |                        |                    |       | 🛊 🗣 🗮 Zwischentitel 🍘 Gehe zu (St.     | rg +E)                                                                                    |
| (Alle) (0)<br>(Ohne Schlagwort) (0)<br>Lerntechnik<br>Studium |                        |                    |       |                                        |                                                                                           |
|                                                               |                        |                    |       |                                        |                                                                                           |
|                                                               | Literaturrecherche     | in der Bib: Schlag | jwo   | ort "Studium" - Cloud-Project - Citavi | – 🗆 X                                                                                     |
|                                                               | 阈 Neu 🍂 Zusamr         | nenführen 🗙        |       |                                        |                                                                                           |
|                                                               | Schlagwort             |                    |       |                                        | Schlagwort<br>Sie können ein neues                                                        |
|                                                               | Name: Studium          |                    |       |                                        | Schlagwort eingeben, ein<br>existierendes umbenennen<br>oder Schreibfehler<br>korrigieren |
|                                                               | Notiz:                 |                    |       |                                        | kongleren.                                                                                |
|                                                               |                        | Groß-Mlynek – Le   | .ern  | ien und Wissen                         |                                                                                           |
|                                                               | 0                      |                    |       | OK Abbrechen                           |                                                                                           |

Kategorien werden wie auch Schlagworte im Bereich des Wissensmanagement verwaltet. Sie eignen sich zur Gliederung der abgelegten Literatur, um einen inhaltlichen Zusammen-hang darzustellen und diese in kleinere Einheiten zu unterteilen. Hierzu können Sie demnach auch Unterkategorien erfassen. Zur Festlegung einer Kategorie, wählen Sie im Teil der Wissensorganisation in der linken Spalte den Menüpunkt "Kategorien". Über das entsprechende Feld können Sie Ihre Kategorien festlegen.

Die Zuweisung von gleichwertigen Kategorien sowie Unterkategorien kann beliebig oft erfolgen und ähnelt einem Inhaltsverzeichnis. Nach Zuweisungsabschluss der betreffenden Literatur aus dem Projekt, erhalten Sie eine Strukturierung Ihrer Ressourcen. Für den strukturierten Schreibprozess ist diese Kategorisierung von bedeutendem Vorteil, da die erstellte Gliederung bei der Bearbeitung Ihrer wissenschaftlichen Arbeit in MS Word ersichtlich ist.

![](_page_37_Picture_2.jpeg)

Um einem Titel die passende Kategorie bzw. passenden Kategorien zuzuweisen, wird der Bereich der Wissensorganisation verlassen. Wechseln Sie auf der linken Spalte in Citavi auf den Reiter für die Literaturverwaltung. Sie kehren in jenen Bereich zurück in welchen Sie Titeldaten Ihrer Literatur erfassen. Im Bereich der Zusammenhangsdarstellung einer Ressource kann nun über Wahl des Kategorienfelds (rechte Maustaste) die bereits vordefinierte Strukturierung aufgerufen werden.

|                                                                                                    | $\nabla$ |   | Übersicht                                                  | Titel               | Inhalt     | Zusammenhang      | Zitat      | te, Komr | ne    | Au    |  |
|----------------------------------------------------------------------------------------------------|----------|---|------------------------------------------------------------|---------------------|------------|-------------------|------------|----------|-------|-------|--|
| 🚳 🥙 🔻 Gehe zu (Strg+E) 📀                                                                                                    | 9        |   | Schlagwör                                                  | ter:                |            |                   |            |          |       |       |  |
| - Anleitung zum Schreiben einer Hausarbeit<br>Internetdokument                                                                                       |          |   | Deutsch; Wissenschaftliches Arbeiten; Wissenschaftssprache |                     |            |                   |            |          |       |       |  |
| <ul> <li>Brockhoff, Dr. h.c. Klaus</li> <li>Betriebswirtschaftslehre in Wissenschaft und Gesch</li> <li>2017 – Buch (Monographie)</li> </ul>         | hich     | , | 1 Literatur                                                | recherch            | 16;        | Tes               | : Kate     | aorien   | "Moll | L. TR |  |
| <ul> <li>Moll, Melanie; Thielmann, Winfried</li> <li>Wissenschaftliches Deutsch. Verstehen, schreiben,</li> <li>2017 – Buch (Monographie)</li> </ul> | spr      |   | Kategor                                                    | ien zu              | weisen     | – Wissenschaftlic | nes Deut   | sch      |       |       |  |
| Prexl, Lydia<br>Mit der Literaturübersicht die Bachelorarbeit meist<br>2017 – Buch (Monographie)                                                     | terr     |   | Neue                                                       | Katego<br>Literatur | rie 😽      | Subkategorie      | <b>k</b> 4 | 4 ÷      | -     |       |  |
| Werner, Melanie; Vogt, Stefanie; Scheithauer, Lydia<br>Wissenschaftliches Arbeiten in der Sozialen Arbeit<br>2016 – Buch (Monographie)               |          |   |                                                            | 1.1 G               | iermanisti | ik                |            |          |       |       |  |

## 5. Übung

 Weisen Sie Ihrem Projekt Schlagwörter und Kategorien zu und verknüpfen Sie die bereits im Projekt vorhandene Literatur mit diesen Schlagwörtern und Kategorien.

## > Citavi und Word

![](_page_40_Picture_1.jpeg)

7/7 Wissenschaftliche Arbeiten schreiben mit Citavi 6 und Word

![](_page_41_Picture_1.jpeg)

# Publikationen erstellen mit Citavi 6

n

Ansehen auf 🕞 YouTube

Wissenschaftliche Arbeiten schreiben mit Citavi 6 und Word (youtube.com)

Sollte der Citavi-Reiter in Word bei der Installation von Citavi nicht automatisch angelegt worden sein, kann er manuell eingerichtet werden.

Um Citavi in Word einzurichten, benötigen Sie Administratorenrechte unter Windows. Gehen Sie wie folgt vor:

### 1.Schließen Sie Citavi.

2.Rufen Sie die <u>Systemsteuerung</u> unter Windows auf.

3.Rufen Sie die Funktion zum <u>Deinstallieren von Programmen</u> auf.4.Wählen Sie "**Citavi**" aus.

5.Löschen Sie das Programm nicht, sondern wählen Sie "Ändern".6.Bestätigen Sie mit "Weiter".

7.Im Drop-Down-Menü suchen Sie den Eintrag für das "Word Add-In" heraus. Wählen Sie dann "Dieses Feature wird auf eine lokale Festplatte installiert".

8.Bestätigen Sie mit "Weiter" und "Installieren".

Citavi leistet eine sorgfältige und einheitliche Nennung von Referenzen im Text sowie in der Bibliographie. Voraussetzung hierfür ist eine zuvor fehlerfreie und einheitliche Angabe der Datenfelder und Publikationsarten in Citavi.

Um Ihre Literaturangaben auch in Ihrem wissenschaftlichen Text einzubringen, bietet Citavi einen zusätzlichen Reiter in MS Word. Wählen Sie diesen aus und klicken Sie das Feld für den Aufgabenbereich an. An dieser Stelle finden Sie alle bereits vorhandenen Citavi-Projekte als zusätzlichen Menüpunkt im Textverarbeitungsprogramm.

![](_page_43_Figure_2.jpeg)

Nach Auswahl des gewünschten Projekts öffnet sich die in diesem Ordner abgelegte Literatur unter Berücksichtigung der zuvor vergebenen Kategorien.

Mithilfe von Citavi ist somit bereits eine Strukturierung der wissenschaftlichen Arbeit vorgegeben. Während des Schreibprozesses können Sie nun ihr direktes oder indirektes Zitat durch Anwahl der Literaturreferenz in der linken Spalte anwählen.

|                 |                                 |         |                 |               |                 | 2          | Zitationsst         | il: Citavi Basis-Stil       |       | E Umwand     | eln 👻 🤇 | Handbuch        |
|-----------------|---------------------------------|---------|-----------------|---------------|-----------------|------------|---------------------|-----------------------------|-------|--------------|---------|-----------------|
|                 |                                 |         |                 |               |                 |            | Projekt:            | Test                        | +     | Aktualisie   | eren 🕤  | Über Citavi     |
|                 |                                 |         |                 |               |                 | Aufgaben   | bereich             |                             |       | R Ontionen   |         |                 |
|                 |                                 |         |                 |               |                 | Ancie      | cht                 | Dokumani                    |       | -20 optionen |         | Hilfa           |
|                 |                                 |         |                 |               |                 | Ansie      |                     | Dokument                    |       |              |         | nine            |
|                 |                                 |         |                 |               |                 | Citavi     |                     |                             |       | ▼ X L        | 1 2 1 1 | - 1 - 1 - X - 1 |
|                 | Zitationsstil:                  |         | 🖹 Umwandeln -   | 💿 Handbuch    |                 | Ansicht 🗸  | Titel durchsuchen.  | . (F8)                      |       |              |         |                 |
|                 | Projekt:                        |         | Aktualisieren   | 🕕 Über Citavi |                 | Cinfine    | n 🕥 Mit Ontinun     | -infinen -                  |       |              |         |                 |
| Aufgabenbereich |                                 | II      | र्ट्रे Optionen |               |                 | √2 Einruge |                     | einrugen +                  |       |              |         |                 |
| Ansicht         | Do                              | okument |                 | Hilfe         |                 | Titel \    | Wissen Kapitel Na   | achweise                    |       |              |         |                 |
|                 |                                 |         | L.              |               | 1 . 2 . 1 . 1 . | D Ohne     | e Kategorie (4)     |                             |       |              |         |                 |
| Citavi          |                                 | * X     |                 |               |                 | 4 1 Lite   | eraturrecherche (1) |                             |       | •            |         |                 |
|                 | _                               |         | 5               |               |                 |            | Moll Thielmann 20   | 17 – Wissenschaftliches Dei | itsch | •            |         |                 |
| CTT             | $\alpha x^2 6$                  |         | 1               |               |                 | -          | 1 Germanistik       | n – wissenschartliches Det  | itsen | •            |         |                 |
|                 | av10                            |         | -               |               |                 | 1          | 2 Anglistik         |                             |       |              |         |                 |
| Projekt mi      | it Dokument verknünfen          |         | -               |               |                 | 1          | 2 Allgomoinoc       |                             |       |              |         |                 |
| Појскети        | it bokument verknapien          |         |                 |               |                 | 4 2 74     | S Aligenteines      |                             |       | •            |         |                 |
| Offene Projek   | de:                             |         | -               |               |                 | - 2210     | 4.7'                |                             |       |              |         |                 |
| A Literatur     | rrecherche in der Bib           |         | -               |               |                 | · · · ·    |                     |                             |       |              |         |                 |
|                 |                                 |         |                 |               |                 |            | 2.1.1 MLA           |                             |       | -            |         |                 |
| Zuletzt verwe   | ndet:                           |         | 1               |               |                 |            |                     |                             |       | . 4          |         |                 |
| 📥 Literatur     | recherche in der Bib            |         | m               |               |                 |            |                     |                             |       | -            |         |                 |
| Anderes         | Projekt mit Dokument verknüpfen |         |                 |               |                 | I          |                     |                             |       | <u>د</u>     |         |                 |
| <b>U</b>        |                                 |         | 4               |               |                 |            |                     |                             |       |              |         |                 |
|                 |                                 |         |                 |               |                 |            |                     |                             |       |              |         |                 |
|                 |                                 |         | -               |               |                 |            |                     |                             |       |              |         |                 |
|                 |                                 |         | o               |               |                 |            |                     |                             |       |              |         |                 |
|                 |                                 |         | -               |               |                 |            |                     |                             |       |              |         |                 |
|                 |                                 |         | ~               |               |                 |            |                     |                             |       |              |         |                 |
|                 |                                 |         | -               |               |                 |            |                     |                             |       |              |         |                 |
|                 |                                 |         | m               |               |                 |            |                     |                             |       |              |         |                 |

![](_page_45_Picture_0.jpeg)

![](_page_45_Figure_1.jpeg)

Zum Einfügen des Zitats an der entsprechenden Textpassage in Ihrer Arbeit, fügen Sie die ausgewählte Literaturangabe über das entsprechende Feld ein. Wählen Sie das Einfügen der Literaturangabe mit Optionen, so können Sie Seitenangaben, Paragraphen etc. hinzufügen. Die Zitation erscheint nun an der Stelle im Text, an welcher Sie zuletzt aktiv gearbeitet haben.

Wählen Sie die gewünschte Literaturangabe an und legen Sie Ihren bevorzugten Zitationsstil fest. Dieser kann sofort, während der Erstellung Ihrer wissenschaftlichen Arbeit oder nach Abschluss dieser verändert werden.

(Moll und Thielmann 2017)

#### Literaturverzeichnis

Moll, Melanie; <u>Thielmann</u>, Winfried (2017): Wissenschaftliches Deutsch. Verstehen, schreiben, sprechen. Konstanz, München: UVK Verlagsgesellschaft; UVK/Lucius (UTB Studieren, aber richtig, 4650).

### Zitationsstile auswählen

Zur Erstellung einer Bibliographie bietet Citavi vordefinierte Ausgabestile als Favoriten an. Diese werden vom Betreiber der Software als fachübergreifend anwendbar ausgewiesen.

Über eintausend weitere online verfügbare Zitationsstile können in Citavi importiert und ebenso auf eigene Bedürfnisse angepasst werden.

Die Recherche nach dem geeigneten Stil erfolgt über mehrere Sucheinstiege, die auch kombiniert werden können. Der Anwender kann den Namen des Stils recherchieren oder nach Fachgebiet und Zitiermethode eingrenzen. Welche Zitiermethode für Ihre Arbeit geeignet ist, erfahren Sie im Idealfall von Ihrem Dozenten.

![](_page_46_Picture_4.jpeg)

## 6. Übung

- Fügen Sie Ihrem Projekt noch 5 Dokumente hinzu.
- Versuchen Sie das auf unterschiedlichen Wegen.
- Versehen Sie diese Dokumente mit Kategorien

## 7. Übung

- Erstellen Sie in Word aus Ihrem Projekt heraus eine Gliederung.
- Probieren Sie nachträglich unterschiedliche Literaturstile aus.

## > Ausblick auf Citavi Web

![](_page_49_Picture_1.jpeg)

### Citavi Web

| <b>7</b> Titel Texte Wissen Aufgaben                                             |                                                                                                    | ЦД                                                | Suche in PDFs                                                                 | ပ္စြ ဆ္သိ 🏳 🖽 Mit NV                      | /ivo teilen g <sup>Q</sup> | A ?   |  |  |
|----------------------------------------------------------------------------------|----------------------------------------------------------------------------------------------------|---------------------------------------------------|-------------------------------------------------------------------------------|-------------------------------------------|----------------------------|-------|--|--|
| Auswahlfilter                                                                    | Alle Titel                                                                                                    | Haug 2012 – Erfolgreich recherchieren             |                                                                               |                                           |                            |       |  |  |
| <ul> <li>Kategorien</li> <li>Schlagwörter</li> <li>Zuletzt aufgerufen</li> </ul> | Haug, Jochen<br>Erfolgreich recherchieren - Anglistik und Amerik<br>2012 - Buch (Monographie)<br>PO<br>Gantert, Klaus<br>Erfolgreich recherchieren - Linguistik<br>2013. Buch (Monographia) | Titel Dokumententyp Autor Titel                   | Inhalt<br>Buch (Monographie)<br>Haug, Jochen<br>Erfolgreich recherchierer     | Zitate<br>n - Anglistik und Amerikanistik | Aufgaben<br>rikanistik     |       |  |  |
| Ho       Marken                                                                  | P O<br>Teichert, Astrid<br>Erfolgreich recherchieren - Mathematik<br>2013 - Buch (Monographie)<br>P O                                                                                       | Jahr<br>Verlagsort<br>Verlag<br>Reihentitel       | 2012<br>Berlin<br>De Gruyter Saur<br>De Gruyter Saur Studiun<br>9783110271027 | n                                         |                            |       |  |  |
| e ausblenden                                                                     | Kotthaus, Jochem<br>FAQ Wissenschaftliches Arbeiten. Für Studieren<br>2014 - Buch (Monographie)<br>PO                                                                                       | Quelle der Titeldaten<br>Sprache<br>Anzahl Seiten | Koblenz Universitätsbibli<br>ger<br>128                                       | •                                         | te ausblenden              |       |  |  |
| Spat                                                                             | Achermann, Dania<br>Institutionelle Identität im Wandel. Zur Geschic<br>2016 - Buch (Monographie)<br>PO                                                                                     | Preis                                             | Pb. : EUR 19.95 (DE), EUR                                                     | 20.60 (AT)                                |                            | Spalt |  |  |
|                                                                                  | Beinke, Christiane; Brinkschulte, Melanie; Bunn, L<br>Die Seminararbeit. Schreiben für den Leser<br>2016 - Buch (Monographie)<br>P O                                                        | Melanie; Bunn, L<br>r den Leser<br>P O            |                                                                               |                                           |                            |       |  |  |
|                                                                                  | + 🗊 💬 Suche Titel 🔎                                                                                                    | 0                                                 |                                                                               |                                           | (                          | i     |  |  |

![](_page_51_Picture_0.jpeg)

## > Hilfeseiten für Citavi

<u>Citavi 6: Handbuch</u> <u>Wissenschaftliches Arbeiten mit Citavi 6</u> <u>Citavi 6 ... (ganz) kurz vorgestellt (youtube.com)</u>

Citavi Web: <u>Citavi Web Handbuch</u>

![](_page_51_Picture_4.jpeg)

![](_page_52_Picture_0.jpeg)

## > VIELEN DANK FÜR IHRE AUFMERKSAMKEIT!

**Information:** 

Tel.: (0261) 287-1440 / 41 Email: bibliothek@uni-koblenz.de

![](_page_52_Figure_4.jpeg)